## วิธีการกรอกข้อมูลของหน่วยงานต่างๆด้วยระบบรายงานเฉพาะกิจ

1. เข้าหน้าเว็บไซต์สำนักบริหารการสาธารณสุข www. phdb.moph.go.th

| สำนักบริหารการสา<br>Bureau of Health Admin                                                                                                    | ธารณสุข<br>istration         |                    | _   | 9<br>O éi | ด์<br>iearch<br>แหาภา | ลิดต่อเ<br>ยในเว็บ | เรา โ<br>เ●ค้นห | าภายน  | Q<br>Q<br>อกเว็บ |
|----------------------------------------------------------------------------------------------------|------------------------------|--------------------|-----|-----------|-----------------------|--------------------|-----------------|--------|------------------|
| หน้าหลัก เกี่ยวกับองค์กร ข้อมู                                                                                                    | ลเผยแพร่ กระดานสนทนา         | ลิงค์ที่เกี่ยวข้อง | แผ  | เนผังเว็  | ป็บไซด                | í                  |                 |        |                  |
| and the second second sec |                              | The second second  | <   | - พย      | ศจิกาย                | เน ▼               | 2559            |        | >                |
| March March 19                                                                                                    |                              |                    |     |           | พฤศ                   | จิกายา             | a 2559          |        |                  |
|                                                                                                    |                              | THE TRUE           | อา. | ۹.        | а.                    | พ.                 | พရ.             | ศ.     | ส.               |
|                                                                                                    |                              | 1 and the          |     |           | 1                     | 2                  | 3               | 4      | 5                |
| 💟 สำนักงานปลัดก                                                                                                    | ระทรวงสาธารเ                 | นสข                | 6   | 7         | 8                     | 9                  | 10              | 11     | 12               |
| OFFICE OF PERMANENT SEC                                                                                                    | RETARY MINISTRY OF PUBLIC HE | ALTH               | 13  | 14        | 15                    | 16                 | 17              | 18     | 19               |
| A second second second second                                                                                                    |                              | No III III III III | 20  | 21        | 22                    | 23                 | 24              | 25     | 26               |
| The sub- the second of the                                                                                                    | 0.                           | and a              | 27  | 28        | 29                    | 30                 |                 |        |                  |
| ข่าวเด่น สบรส.                                                                                                    | กิจกรรม สบรส.                |                    |     | ะบบรา     | ยงานส                 | ປັບສບຸເ            | ມຍ້ອນູສສຸເ      | มกาพ , | 1                |

2. เลือกเว็บไซต์และงานที่เกี่ยวข้อง(บริเวณด้านขวาของหน้าเว็บไซด์ และ เข้าไปยังระบบรายงานเฉพาะกิจ

|                |                                                          |                                                         | ล่านข่าวเด่นทั้งหมด.                           | ผู้อำนวยการเ<br>ข้าราชก | สำนักบริหารการสาธ<br>การรวมพลังแห่งดวาม<br>ชมติจกรรม สบ | รณสุขและ<br>เก้กดี้<br>รส.ทังหมด | โปรแกรมรายงานติดตามผู้ป่วย<br>ในพระราชานุเคราะห์าและผู้ด้อย<br>โอกาสในสังคม<br>ระบบรายงานสารสนเทศ<br>โรงพยาบาล สังกัดสำนักงาน<br>ปลัดกระทรวงสาธารณสุข |
|----------------|----------------------------------------------------------|---------------------------------------------------------|------------------------------------------------|-------------------------|---------------------------------------------------------|----------------------------------|----------------------------------------------------------------------------------------------------|
| ข่าวบ          | lระชาสัมพันธ์                                            | ข่าวประชุม                                              | จัดซื้อจัดจ้าง                                 | ดาวน์โหลด               | ข่าวสารภายใน                                            |                                  | รายงานสำหรับผู้บริหาร                                                                                                    |
|                |                                                          |                                                         | 11                                             |                         |                                                         |                                  | เว็บไซต์และงานที่เกี่ยวข้อง 🗸                                                                                                    |
|                | ข่าวประชาสัมพัน                                          | เธ๋ของ สำนักบริหาร<br>                                  | การสาธารณสุข ข่าวใหม                           | iๆ ติดตามข่าวสาร<br>    | ประชาสัมพันธ์ได้ที่นี                                   | ค่ะ                              | ศูนย์ข้อมูลข่าวสารด้านเวชภัณฑ์                                                                                                    |
| · <b>[</b> 44] | การรายงานข้อมูล<br>สถานบริการสุขภ                        | งศึกยภาพของการไข<br>าพ (CMI) 📭                          | งับริการรักษาพยาบาลใน                          | เว้นที่ 28 พ.ย          | . 59 View: 2                                            | รัคน                             | ระบบรายงานระบบติดตามและเฝ้า<br>ระวังปัญหายาเสพติดช่องทาง                                                                                              |
| 1              | เชิญประชุมเชิงป<br>รายงานการช่วยเ<br>ประสงค์ รุ่นที่ 1-2 | ฏิบัติการครู ก. เรื่อง:<br>หลือผู้ที่ถูกกระทำรุน<br>2 ആ | การใช้โรแกรมระบบ<br>แรงและผู้ที่ตั้งครรภ์ไม่พื | วันที่ 23 พ.ย<br>ง      | . 59 View: 6                                            | ) คน                             | กระทรวัง<br>ระบบรายงานเฉพาะกิจ                                                                                                    |
| · <b>M</b>     | เล่มแนวทางพัฒน                                           | นาระบบบริการสุขภา                                       | าพสำหรับผู้ต้องขังในเรือ                       | น วันที่ 23 พ.ย         | . 59 View: 9                                            | ) คน                             | <u>ะเพลารสัตระเททเริการสุขาระ</u> ห                                                                                                    |
| <b>.</b>       | เชิญประชุมเชิงป<br>ชันสูตรพลิกศพ ร                       | ฏิบัติการจัดทำร่างพ<br>พ.ศ ครั้งที่ 4 (เขเ              | ระราชบัญญัติว่าด้วยการ<br>ลสุขภาพที่ 7-10) 📭   | วันที่ 23 พ.ย           | . 59 View: 4                                            | วัดน                             | โปรแกรมรายงานติดตามผู้ป่วย ใน<br>พระราชาบุเคราะห์ฯและผู้ต้อยโอกาส<br>ในสังคม                                                                          |
| 1              | ชิญประชุมเชิงปรู<br>ชันสูตรพลิกศพ 1                      | ุ่บัติการจัดทำร่างพร<br>พ.ศ ครั้งที่ 3 (เขเ             | ะราชบัญญัติว่าด้วยการ<br>ตสุขภาพที่ 1-3) 📭     | วันที่ 23 พ.ย           | . 59 View: 3                                            | 3 คน                             | ระบบงานภายในหน่วยงาน 🗸                                                                                                    |
| · <b>H</b>     | เชิญประชุมเชิงป<br>ชันสูตรพลิกศพ เ                       | ฏิบัติการจัดทำร่างพ<br>พ.ศ ครั้งที่ 2 (เขเ              | ระราชบัญญัติว่าด้วยการ<br>คสุขภาพที่ 11-12) 📭  | วันที่ 23 พ.ย           | . 59 View: 43                                           | 2 คน                             | Login สำหรับผู้ดูแลระบบ                                                                                                    |
|                | ν Δ                                                      |                                                         | d                                              | ~ 4                     |                                                         | _                                |                                                                                                    |

3. จะปรากฏหน้าเว็บไซด์ของระบบรายงานเฉพาะกิจ

|                           | ระบบรายงานเฉพาะกิจ   Special Report |
|---------------------------|-------------------------------------|
|                           |                                     |
| เข้าสู่ระบบ<br>Username : |                                     |
| Password :                | เข้าสู่ระบบ ยกเลิก                  |
|                           | เข้าสูระบบ ยกเลิก                   |

4. ทำการเข้าระบบโดยการกรอก Username และ Password โดย Username จะประกอบด้วยรหัส หน่วยงาน 5 ตัว และ Password จะประกอบด้วยตัวอักษรนำหน้าและรหัสหน่วยงาน 5 ตัว โดยตัวอักษร นำหน้าจะเป็นตัวอักษรที่ทางสำนักบริหารการสาธารณสุขกำหนด ตัวอย่างเช่น หน่วยงาน ก มีรหัส โรงพยาบาล 10000 ทางสำนักบริหารการสาธารณสุขกำหนดตัวอักษรของ Password คือ a ดังนั้น โรงพยาบาล ก จะสามารถเข้าไปกรอกข้อมูล โดยมี Username = 10000 Password = a10000

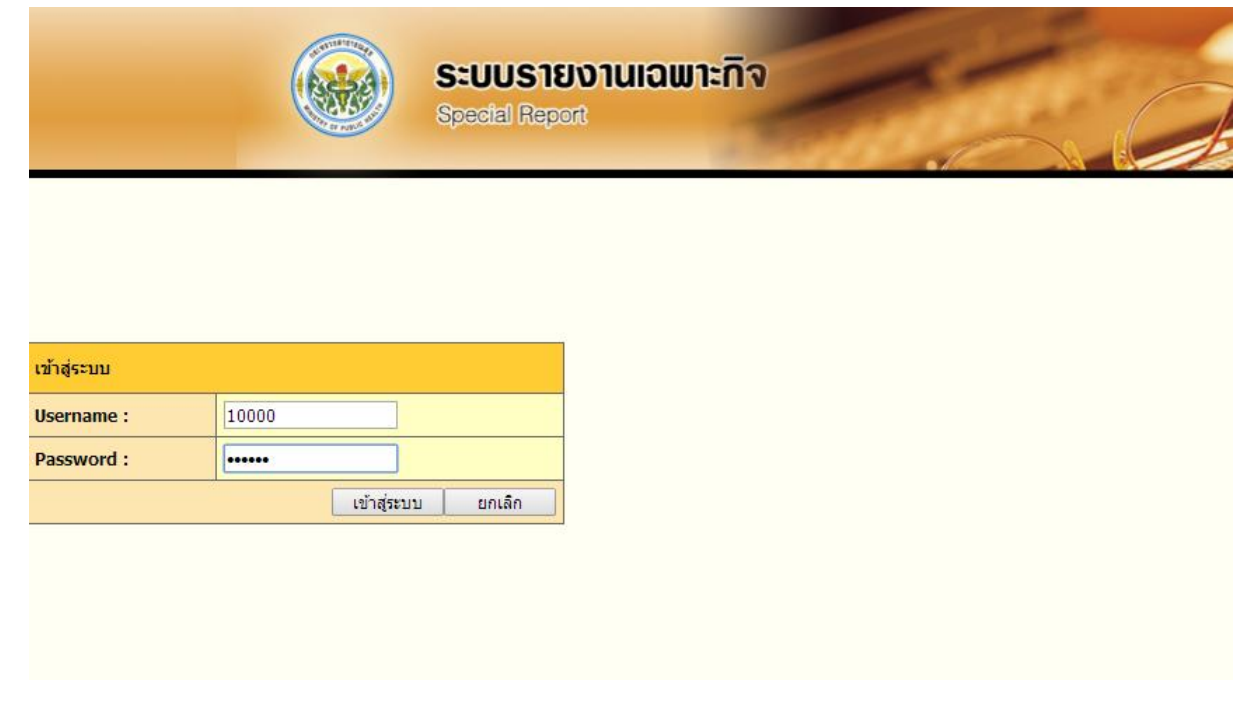

### 5. เมื่อทำการเข้าระบบจะพบหน้าเว็บไซต์ดังแสดง

| หล ผลการรายงาน 2 ออกจากระบบ<br>> รายงานผล<br>ปังนประมาณ : 2560<br>รายงาน : รายงานการบริหารจัดการมูลผ่อยในโรงหยาบาล<br>ความก็ในการรายงาน : รายปี<br>ช่วงเวลาในการรายงาน : 24 พฤศจิกายน 2559 - 30 พฤศจิกายน 2559 |                                    | าการรายงาน 🖬 ออกจากระบบ                                                          |
|----------------------------------------------------------------------------------------------------|------------------------------------|----------------------------------------------------------------------------------|
| » รายงานผล<br>โปงประมาณ : 2560<br>รายงาน : รายงานการบริหารรัดการบูลผ่อยในโรงหยาบาล<br>ความที่ในการรายงาน : รายปี<br>ช่วงเวลาในการรายงาน : 24 พฤศจิกายน 2559 - 30 พฤศจิกายน 2559                                |                                    |                                                                                  |
| มงของ-มาณ - 2000<br>รายงาน : รายงานการบริหารจัดการบูลฝอยในโรงพยาบาล<br>ความอี้ในการรายงาน : รายปี<br>ช่วงเวลาในการรายงาน : 24 พฤศจิกายน 2559 - 30 พฤศจิกายน 2559                                               |                                    | אווורי<br>בייסט ג                                                                |
| ช่วงเวลาในการรายงาน: 24 พฤศจิกายน 2559 - 30 พฤศจิกายน 2559                                                                                                    |                                    | -มกต 2000<br>น: รายงานการบริหารจัดการมูลผ่อยในโรงพยาบาล<br>โในการรายงาน : รายปี  |
| מרו ובר - נשורטי ושיום                                                                                                    |                                    | ล <b>าในการรายงาน</b> : 24 พฤศจิกาชน 2559 - 30 พฤศจิกาชน 2559<br>: เป็ดให้รายงาน |
| (เพิ่มรายงาน)<br>ครั้งที่ การรายงามรายปี วันพี่บันพึก/แก้ไขข้อมูล จัด                                                                                                    | ปี วันที่บันทึก/แก้ไขข้อมูล จัดการ | ายงาน<br>ครั้งที่ การรายงานรายปี                                                 |

# 6. ทำการกดปุ่มเพิ่มรายงาน

| รายงาน           | ผล 🛛 ผลการรายงาน 🖻         | ออกจากระบบ        |                      |           |        |             |  |
|------------------|----------------------------|-------------------|----------------------|-----------|--------|-------------|--|
|                  |                            |                   |                      |           |        |             |  |
|                  | » รายงานผล                 |                   |                      |           |        |             |  |
|                  | ปีงบประมาณ : 2560          | I.                |                      |           |        |             |  |
|                  | รายงาน : รายงานการ         | บริหารจัดการมูลฝอ | ยในโรงพยาบาล         |           |        |             |  |
|                  | ความถึในการรายงาน          | : รายปี           |                      |           |        |             |  |
|                  | ช่วงเวลาในการรายงา         | น: 24 พฤศจิกาย    | ม 2559 - 30 พฤศจิกาย | ยน 2559   |        |             |  |
|                  | <b>สถานะ:</b> เปิดให้รายงา | าน                |                      |           |        |             |  |
| $\left( \right)$ | เพิ่มรายงาน                | )                 |                      |           |        |             |  |
|                  |                            |                   |                      | การรายงาเ | แรายปี |             |  |
|                  |                            |                   |                      |           |        | ไม่พบข้อมูล |  |

7. ทำการกรอกข้อมูลตามแบบสอบถามได้ตามข้อมูลที่กำหนด

|                                     | Special Report                     |
|-------------------------------------|------------------------------------|
| ผล 🛛 ผลการรายงาน 🖷 🛛 ออกจ           | ากระบบ                             |
| » รายงานผล » กรอกข้อมู              | การราชงาน                          |
| ปังบประมาณ : 2560                   |                                    |
| รายงาน : รายงานการบริหาระ           | ดการมูลฝอยในโรงพยาบาล              |
| ความถี่ในการรายงาน : ราย!           |                                    |
| ช่วงเวลาในการรายงาน: 24             | พฤศจิกายน 2559 - 30 พฤศจิกายน 2559 |
| รายงานข้อมูลของ :                   | 3                                  |
| 1. มีการศัตนของ                     |                                    |
| <br>                                |                                    |
|                                     | งสอบที่แหล่งกำเกิดขนิดโตบ้าง       |
| มีการคัดแยกม                        |                                    |
| มีการคัดแยกมู<br>มูลฝ               |                                    |
| มีการศัดแยกมู<br>มุลฝะ<br>1.1. อื่น | โปรดระบุ                           |

#### 8. เมื่อทำการกรอกแบบสอบถามแล้วเสร็จทำการบันทึก

| 3. ระบุ รพศ./รพท./รพช.ในเครือข่ายที่น่าส่ง (กรณีส่งรพศ./รพท./รพช.ในเครือข่าย)                                   |
|----------------------------------------------------------------------------------------------------|
|                                                                                                    |
| 4. อันๆ โปรดระบุ                                                                                                |
|                                                                                                    |
| 13. ความถี่ในการกำจัดฝอยติดเชื้อในหน่วยงานของท่าน                                                               |
| _ิทุกวัน _ิวันเว้นวัน _ิลัปดาห์ละ 2 ครั้งิลัปดาห์ละครั้งิอื่นๆ                                                  |
| อื่นๆ โปรดระบุ                                                                                                  |
|                                                                                                    |
| n in in its second second second second second second second second second second second second second second s |

9. เมื่อทำการบันทึกระบบจะแสดงการบันทึกของการกรอกข้อมูลดังกล่าวเป็นอันแล้วเสร็จขั้นตอน

| -                                         | Special Report                                    | A set of the set of the set of th |        |
|-------------------------------------------|---------------------------------------------------|----------------------------------------------------------------------------------------------------|--------|
| ผล ผลการรายงาน 🛙                          | ออกจากระบบ                                        |                                                                                                    | ដ្ឋីច  |
| » รายงานผล                                |                                                   |                                                                                                    |        |
| ปีงบประมาณ : 2560                         |                                                   |                                                                                                    |        |
| รายงาน: รายงานการบ                        | ริหารจัดการมูลฝอยในโรงพยาบาล                      |                                                                                                    |        |
| ความถานการรายงาน :<br>ช่วงเวลาในการรายงาน | ับยาง<br>1: 24 พฤศจิกายน 2559 - 30 พฤศจิกายน 2559 |                                                                                                    |        |
| สถานะ: เปิดให้รายงาน                      |                                                   |                                                                                                    |        |
|                                           |                                                   |                                                                                                    |        |
| ครั้งที                                   | การรายงานรายปี                                    | วันที่บันทึก/แก้ไขข้อมูล                                                                                                    | จัดการ |

#### 10. ทำการออกจากระบบ

|             |             | Special Report | ານເວພາະກົຈ |  |
|-------------|-------------|----------------|------------|--|
|             |             |                |            |  |
| เข้าสู่ระบบ |             |                |            |  |
| Username :  |             |                |            |  |
| Password :  |             |                |            |  |
|             | เข้าสู่ระบบ | บ ยกเลิก       |            |  |
|             |             |                |            |  |
|             |             |                |            |  |